## Transfer Out

The steps below demonstrate how to Transfer an Employee Out of your SMT department and location combination.

| Step 1: Enter the Effective Date for<br>the Transfer Out of your<br>department and location SMT<br>combination.                                                            |  |
|----------------------------------------------------------------------------------------------------|--|
| <b>NOTE</b> : You must enter the Effective<br>Date <u>before</u> you select any action.<br>The Effective Date will become<br>display-only after the action is<br>selected. |  |
| Step 2: Select Transfer Out from the Action list.                                                                                                    |  |
|                                                                                                    |  |
| Step 3: Read the message<br>regarding the vacancy created by<br>transferring an employee out.<br>Click OK to continue the Transfer Out<br>process.                         |  |
|                                                                                                    |  |
| Step 4: Verify information about the                                                                                                    |  |

| Step 4: Verify information about the Transfer Out.                                                                                                    | View/Change                                                                                                    |
|----------------------------------------------------------------------------------------------------|----------------------------------------------------------------------------------------------------|
| Step 5: Click OK to save the changes and return to the Staffing Summary page.                                                                                                    | Scrift 2 + ■ Transmis 2 hiertrik and 2 hiertrik and 2 hiertrik an |
| <b>NOTE</b> : If you click Cancel at this<br>point, the Transfer Out Row will not<br>be saved; however, the vacancy will<br>have already been created and you<br>will need to delete the vacancy. | I Gr 4 3 + - 07/01/2013 3 Transfer Out Baez, Joan 021138 0 00006999 Teacher-KE                                                                                                    |